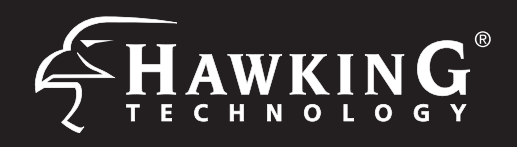

#### **Requirements**

- Wired or Wireless Internet Connection
- A Wired or Wireless Network Device (Tablet, Smartphone, Mac or Windows Computer
- Power Outlet
- Ethernet cable (optional, dependent on mode)

Start Here  $\nabla \mathbf{\nabla}$ 

Hardware Setup

# Package Contents 1x Wireless-300N Multi-F

- 1x Wireless-300N Multi-Function Extender Pro
- 1x Power Adapter 5V/2A
- 1x Ceiling/Wall Mounting Bracket
- 1x Pack of Mounting Screws
- 1x Setup CD-ROM
- 1x Quick Installation Guide (QIG)

#### **Top Panel Description É HawkinG** Power LED Indicator that the power is switched on and correctly HWABN25 powered. -300N Multi-Fun Wireless LED LED is on when Wireless is activated. Blinking when wireless data is transmitting/receiving. Wired Connection LED LED is on when connected (When a ethernet cable is plugged Ô into the ethernet port). Blinking when wired data is transmitting/receiving. WPS/Reset Button 2 -WPS: Press and release to initiate WPS -Reset to manufacturer settings: Press and hold down button for 15 seconds. Unplug the power for a few seconds then plug it back in for factory reset

### **Bottom Panel Description**

Ethernet/Power over Ethernet (PoE)\* Local Area Network (LAN) port. Can also function as a PoE port if you have a PoE power supply. [\*sold separately]

Power Plug (5V/2A) Plug the provided A/C adapter to power on the device. [Not used if using PoE.]

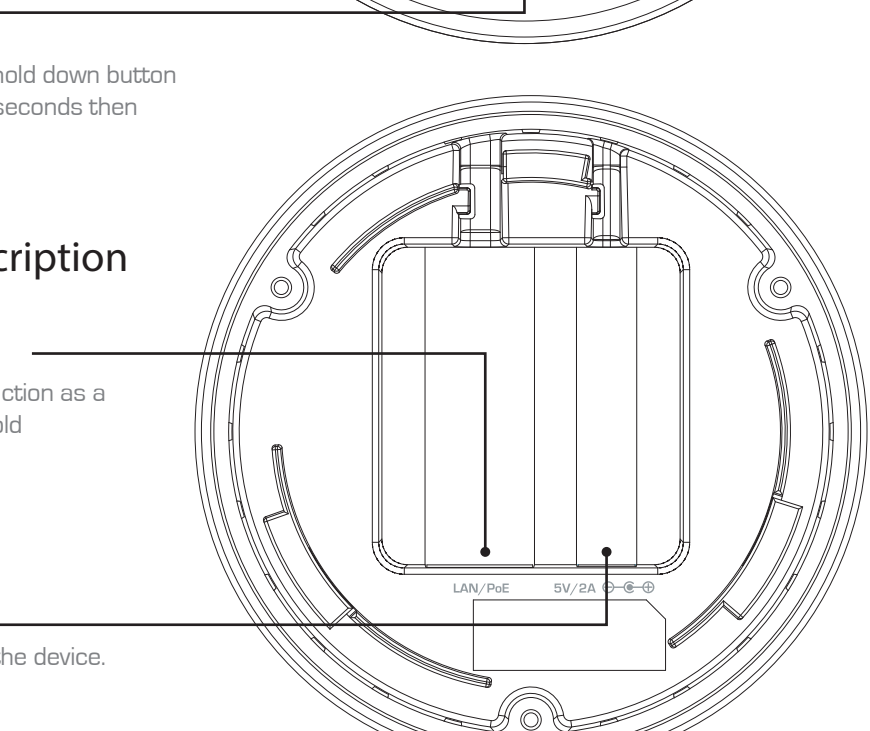

0

 $\bigcirc$ 

## This Quick Installation Guide provides a guick and easy way to

set up the HWABN25 in Universal Repeater or Access Point Modes. If you need to use the other modes, please refer to the manual located on the CD.

Twist base to remove the mounting bracket. Plug either the included

cable into the LAN/PoE port if you have a PoE power source.

A/C Adapter into the port labeled 5V/2A or, if using PoE, plug a ethernet

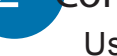

### Configuring the HWABN25

Using WiFi enabled device, access the HWABN25 setup page by searching for the Hawking\_HWABN25. (If you are planning to configure the HWABN25 using a wired connection, please plug your computer into the port labeled "LAN", then go straight to Step 3.)

| For Mac Users                                                                                                    | For Windows Users                                                                                                    | Using an iPad®                                                                                                    |                                                                                                    | Using an Android device                                                            |                                          |
|----------------------------------------------------------------------------------------------------|----------------------------------------------------------------------------------------------------|----------------------------------------------------------------------------------------------------|----------------------------------------------------------------------------------------------------|------------------------------------------------------------------------------------|------------------------------------------|
| Click on the Wi-Fi icon in the<br>"Apple" toolbar. Click on the<br>"Hawking_HWABN25" network<br>from the drop-down menu.<br>Then Continue to Step 3. | On the lower right corner, go to<br>your wireless network select.<br>Click on<br>"Hawking_HWABN25". Then<br>Continue on to Step 3. | or an iPhone <sup>®</sup><br>Go to your wireless setting,<br>select<br>"Hawking_HWABN25"<br>Network. Then, go to Step | Verien 30 429 PM 3<br>Settings<br>Airplane Mode OFF<br>WI-FI Hawking_HWABN25 ><br>Notifications On > | On your mobile device, locate<br>"settings" menu.<br>Select "Wireless & Networks". | the<br>S<br>Wireless & net               |
| AirPort. On<br>Turn AirPort Off                                                                                                    | Not connected *2<br>erff Connections are available<br>Woulase Manuark Connection 4                                                 | 3.<br>Make sure JavaScript is ON.                                                                                     | Avrian 227 PM 1 III<br>Server Safari<br>General                                                      | Click "Turn on Wi-Fi" and then click on the "Wi-Fi                                 | Wi-Fi<br>Turn on Wi-Fi<br>Wi-Fi settings |

|                          | A 1  |
|--------------------------|------|
|                          |      |
| Hawking_HWA8N25          | - 63 |
|                          |      |
| Join Other Network       |      |
| Create Network           |      |
| Open Network Preferences |      |

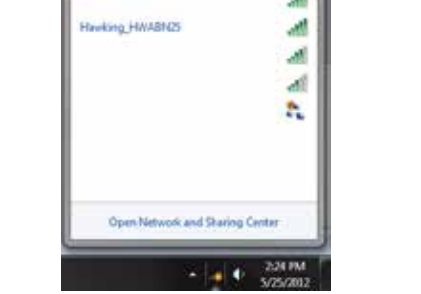

To check your settings, go to Settings > Select Safari > then scroll down to view Javascript.

| Search Engine Google >                  | Settings" option.       |
|-----------------------------------------|-------------------------|
| AutoFill Off >                          | <b>U</b>                |
| Security                                | Look for                |
| Fraud Warning OFF                       | "Hawking HWABN25".      |
| Wani when visiting fraudulent websites. | Select it to connect    |
| JavaScript                              | Then Continue to Step 3 |
| Block Pop-ups                           |                         |
| Accept Cookies From visited >           |                         |

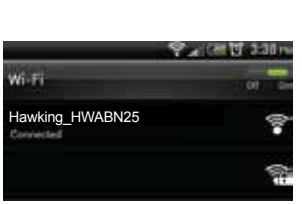

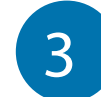

## Login into the HWABN25

Using the same device, open a web browser and type in the following web address in the web address bar: http://192.168.1.241

| Once the page loads, enter     |    |
|--------------------------------|----|
| the following login informatio | n: |

Login: admin Password: 1234 Click Login to continue

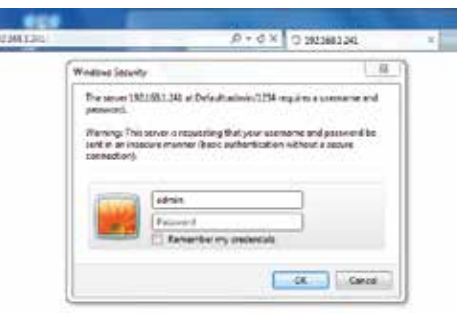

If the page doesn't load, please check if JavaScript is enabled. Generally, this should be enabled by default. However, if it's not, please go into your Browser Settings and enable JavaScript.

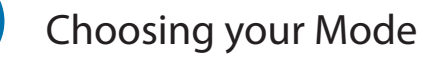

In the drop down box, please select your mode of operation for the HWABN25. This quick installation guide will only outline the Universal Repeater and Access Point modes. For other modes and features, please refer to the manual on your CD.

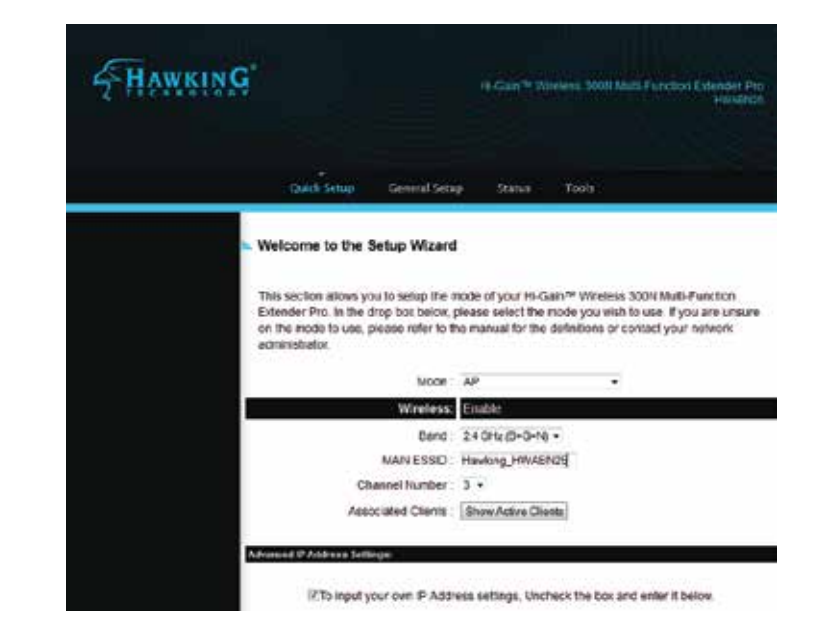

### Technical Support

Tel: 1.888.202.3344

### 3344 E-mail: techsupport@hawkingtech.com

www.hawkingtech.com

(For other modes, please refer to the User's Manual on the CD).

#### UNIVERSAL REPEATER MODE (also known as Range Extender Mode)

In this mode, the HWABN25 will repeat the wireless signal of an existing wireless router/access point. It will act as a wireless relay and create a larger seamless wireless network for your devices to connect to.

A. In the drop down menu, choose "Universal Repeater"

| Mode: | Universal Repeater | Ŧ |
|-------|--------------------|---|
|       |                    |   |
|       |                    |   |

B. Click 'Scan' to find your wireless Internet connection. Select a network you would like to extend and click 'Connect'.

If the signal strength is low or your network does not appear, you may need to adjust the location of your HWABN25. Click 'Scan' to try again.

| Select | S SID     | Band    | Chan | Encryption | Sign | ^    |
|--------|-----------|---------|------|------------|------|------|
| 0      | HawkTech  | (B+G+N) | 3    | WPA2-PSK   | 91   | - 11 |
| Ó      | HawkTechC | (B+G+N) | 3    | WPA2-PSK   | 80   |      |
|        |           |         |      |            |      |      |
|        |           |         |      |            |      |      |
|        |           |         |      |            |      |      |
|        |           |         |      |            |      |      |
|        |           |         |      |            |      |      |
|        |           |         |      |            |      |      |
|        |           |         |      |            |      |      |
|        |           |         |      |            |      |      |
|        |           |         |      |            |      |      |
|        |           |         |      |            |      |      |
|        |           |         |      |            |      |      |
|        |           |         |      |            |      |      |

C. If the network you are connecting to is encrypted, the Quick Setup will prompt you to enter a security key. Enter the key and click 'Continue'. If there is no security on the original network, this step will automatically be skipped.

If you do not know the security key of the network you are connecting to, please consult your network administrator.

| Wireless Security or Passphrase |                      |              |
|---------------------------------|----------------------|--------------|
|                                 | Wireless Password    |              |
| Æ                               | 🖾 Display characters |              |
|                                 | Back                 | <b>Apply</b> |

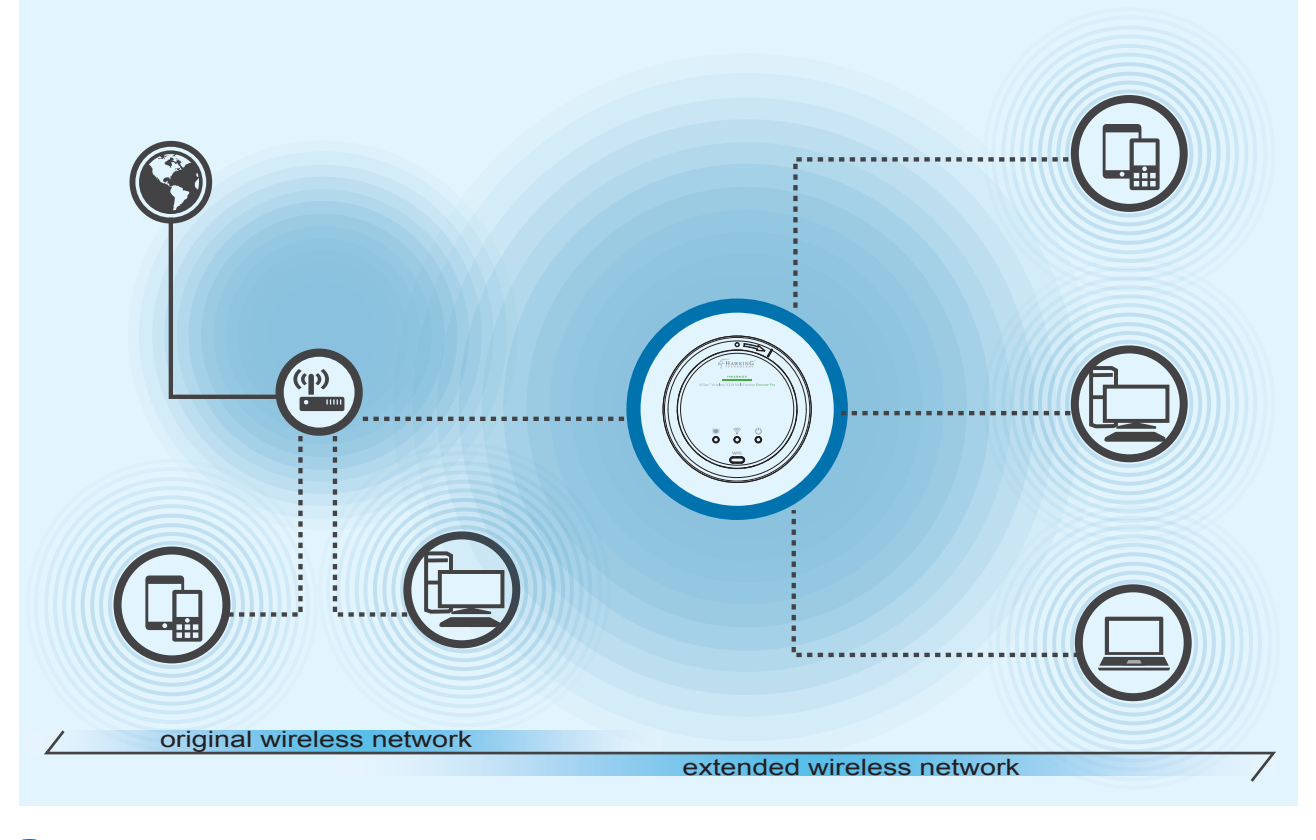

- D. The setup of your HWABN25 is now complete. Click 'Apply' to complete your setup. The HWABN25 will automatically reboot and start repeating and extending your wireless network.
  - /i\ After the reboot, the HWABN25 will join the original network. It will automatically be renamed to your original wireless network, unless otherwise specified during the set up process. If you wish to modify this name, please refer to the user's manual.

Make sure the HWABN25 is placed in a location where it can receive a strong signal from your desired wireless Internet connection. The Reapter Mode will not work without a signal it can repeat.

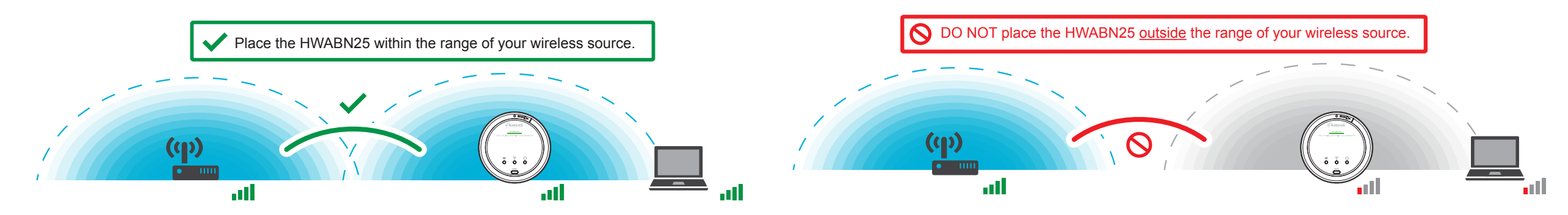

### ACCESS POINT MODE

In the drop down box, please select "WPA (pre-shared key)". In the pre-shared key

characters. If you wish to not

use security or use a different

type of security you can

choose your selection from

the drop down menu. Then,

field, please create a

password, at least 8

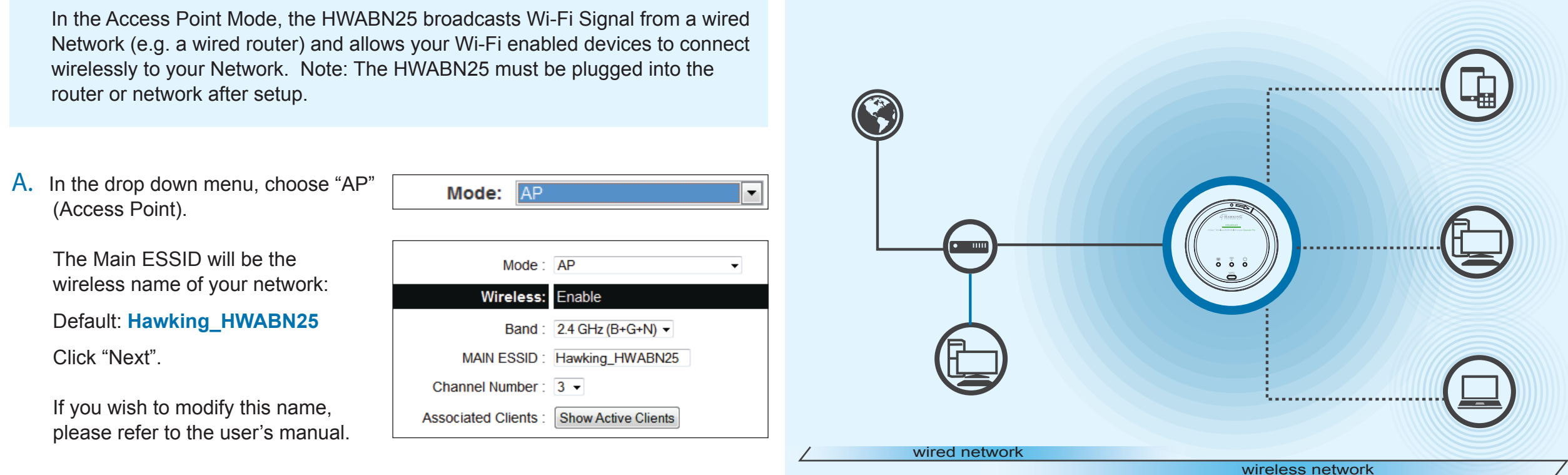

**B.** Hawking recommends you choose a security setting to protect your network from unauthorized users.

Wireless Security:

Pre-shared Key Format: Passphrase

Pre-shared Key: •••••••

C. The HWABN25 will ask you if you wish to apply these settings. Click "Apply".

| Save settings successfully!                                             |           |
|-------------------------------------------------------------------------|-----------|
| Please press APPLY button to restart the system to make the changes tak | æ effect. |
| APPLY                                                                   |           |

Congratulations! You have set up the HWABN25 as an Access Point. Please connect the HWABN25 into your network with an Ethernet cable in order for the HWABN25 to function properly in Access Point Mode.

www.hawkingtech.com

**Technical Support** 

click "Apply".

Tel: 1.888.202.3344

E-mail: techsupport@hawkingtech.com

Back

Apply

WPA pre-shared key -

WPA Unicast Cipher Suite: OWPA(TKIP) @WPA2(AES) OWPA2 Mixed